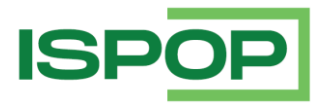

# MANUÁL PRO PRÁCI S FORMULÁŘEM IRZ (F\_IRZ)

# Ohlašování v roce 2022

| Verze | Datum      | Popis       |
|-------|------------|-------------|
| 1     | 01.09.2022 | První verze |

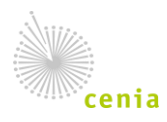

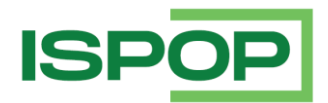

# Obsah

| 1.   | Úvod                                                        | 3  |
|------|-------------------------------------------------------------|----|
| 1.1. | Podmínky pro úspěšné podání hlášení                         | 3  |
| 2.   | Práce s formulářem F_IRZ                                    | 3  |
| 2.1. | Zobrazení formuláře F_IRZ k vyplnění                        | 3  |
| 3.   | Struktura formuláře F_IRZ                                   | 4  |
| 3.1. | Základní údaje - Identifikace ohlašovatele a provozovny     | 5  |
| 3.2. | Činnosti provozovny                                         | 8  |
| 3.3. | Úniky do ovzduší, vody nebo půdy                            | 9  |
| 3.4. | Přenosy látek v odpadních vodách a přenosy látek v odpadech | 10 |
| 3.5. | Přenosy odpadu mimo provozovnu                              | 11 |
| 4.   | Odeslání hlášení                                            | 12 |

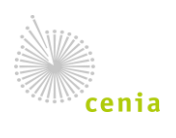

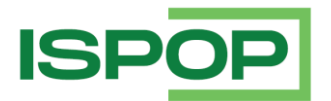

# 1. Úvod

Manuál je určen uživatelům těch subjektů, na které se vztahuje ohlašovací povinnost podle § 3 zákona č. 25/2008 Sb., o integrovaném registru znečišťování životního prostředí a integrovaném systému plnění ohlašovacích povinností v oblasti životního prostředí a o změně některých zákonů, v platném znění, a kteří podávají hlášení do IRZ prostřednictvím on-line formuláře.

Formulář IRZ je k dispozici po přihlášení v příslušném uživatelském účtu na webových stránkách ISPOP (www.ispop.cz).

Součástí dokumentu jsou podrobně popsány jednotlivé části formuláře včetně podmínek vyplnění povinných polí, informace týkající se registrace provozovny IRZ a editace údajů o provozovně IRZ v systému CRŽP.

#### 1.1. Podmínky pro úspěšné podání hlášení

Podmínkou pro podání hlášení F\_IRZ do ISPOP je:

- Registrovaný uživatel, který má přístupové údaje do svého uživatelského účtu CRŽP a ISPOP v něm může např. kontrolovat zaslaná IRZ hlášení, registrovat provozovny IRZ či provádět další úkony v systému s tím související (a to na základě přiděleného oprávnění).
- **Registrovaný subjekt**, ke kterému má daný uživatel vazbu a příslušnou rolí (Správce subjektu nebo Běžný uživatel s rolí "Správce vlastních provozoven IRZ" nebo zmocnění)
- Registrovaná provozovna IRZ registrace provozovny IRZ je podrobně popsána v návodu "Průvodce registrací provozovny IRZ", který je k dispozici na crzp.cz – NÁPOVĚDA – MANUÁLY A NÁVODY – odstavec "Návody pro registraci provozoven OVZ a IRZ".

# 2. Práce s formulářem F\_IRZ

#### 2.1. Zobrazení formuláře F\_IRZ k vyplnění

Formulář pro on-line vyplnění v ISPOP je k dispozici na ispop.cz po přihlášení na účet uživatele.

V horizontálním menu záložka "Vyplnění formuláře" – "Vyplnění hlášení" je průvodce výběrem formuláře.

- Výběr ohlašovatele pokud má uživatel ve svém účtu jeden subjekt, je vybrán automaticky a uživatel pokračuje kliknutím na tlačítko "Dále"; pokud má uživatel ve svém účtu více subjektů provede výběr kliknutím na řádek s požadovaným subjektem (řádek se zeleně podbarví) a uživatel pokračuje kliknutím na tlačítko "Dále".
- 2. **Výběr hlášení** provede se kliknutím na řádek s požadovaným formuláře F\_IRZ (řádek se zeleně podbarví) a uživatel pokračuje kliknutím na tlačítko "Dále".

Poznámka: nad tabulkou "Záznamy" v části "Filtr" je aktuální ohlašovaný rok vždy nastaven (pro dohlašování zpětně je nutné v poli "Rok" zvolit příslušný ohlašovaný rok); výběr formulářů je možné omezit na konkrétní agendu (Odpady, Vody, Ovzduší, IRZ, Obaly) a po té vybrat příslušný formulář dané agendy.

2a. Výběr provozovny IRZ - pokud k vybranému subjektu je registrována jedna aktivní provozovna IRZ, je vybrána automaticky a uživatel pokračuje kliknutím na tlačítko "Dále"; pokud k vybranému subjektu je registrováno více aktivních provozoven IRZ provede se výběr kliknutím na řádek s požadovanou provozovnou IRZ (řádek se zeleně podbarví) a uživatel pokračuje kliknutím na tlačítko "Dále".

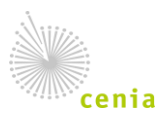

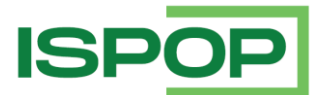

**Poznámka:** pokud je k vybranému subjektu registrováno velké množství aktivních provozoven IRZ, nad tabulkou "Záznamy" v části "Filtr" je možné filtrovat provozovny IRZ vybraného subjektu podle Názvu nebo Obce nebo IČP provozovny IRZ – v tom případě je však nutné zadat filtrovací kritérium přesně a správně, jak je uvedeno v registru v CRŽP. V opačném případě je vhodnější nechat zobrazeny všechny záznamy a změnit počet záznamů na stránku nebo použít stránkování.

- 3. Ostatní volby formulář se zobrazí předvyplněný podle vybrané možnosti:
  - **Předvyplnit pouze základními informacemi z registru**, tzn., údaji o subjektu a provozovně IRZ z registru (CRŽP) nebo
  - Předvyplnit daty z předchozího autorizovaného hlášení nebo
  - **Předvyplnit daty z externího souboru**, tzn., souboru ve formátu xml v platném datovém standardu nebo
  - Předvyplnit daty z autorizovaného hlášení v tomto roce pro podání doplněného/dodatečného/opravného hlášení v případě podání opravného (Doplněného) hlášení (podrobně viz "Rychlý průvodce ohlášením do ISPOP", který je k dispozici na ispop.cz – v horizontálním menu záložka NÁPOVĚDA – MANUÁLY A NÁVODY – odstavec "Rychlí průvodci systémem ISPOP")
- 4. Shrnutí v tomto kroku je možné zkontrolovat provedený výběr ve všech krocích a potvrdit kliknutím na tlačítko "Vyplnit formulář". Následně se otevře nová internetová karta s on-line formulářem F\_IRZ předvyplněným dle volby v kroku 3.

#### 3. Struktura formuláře F\_IRZ

Formulář F\_IRZ je složen z 5 částí:

- 1. **Základní údaje** Identifikace ohlašovatele a provozovny základní údaje o ohlašovateli a o provozovně jsou předvyplněny z CRŽP (aktuální stav ke dni stažení formuláře). Ohlašovatel doplňuje údaje:
  - webová adresa ohlašujícího subjektu
  - údaje o obchodování s emisemi
  - údaje o integrovaném povolení
  - další nepovinné doplňující údaje
  - datum vypracování hlášení
- Činnosti provozovny zda má provozovna E-PRTR činnost a/nebo Činnost dle přílohy zákona o IRZ. Údaje jsou předvyplněny z CRŽP (aktuální stav ke dni stažení formuláře). Ohlašovatel doplní příslušný kód IPPC, pokud již není předvyplněn, a počet zařízení u příslušné činnosti.
- 3. Úniky do ovzduší, vody nebo půdy u každého z typu úniků je možné přidat 1-n látek.
- 4. Přenosy látek v odpadních vodách a přenosy látek v odpadech u každého z typu přenosů je možné přidat 1-n látek).
- 5. Přenosy odpadu mimo provozovnu vyplňují se údaje o:
  - Ostatním odpadu
  - Nebezpečném odpadu

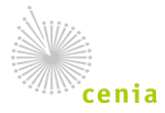

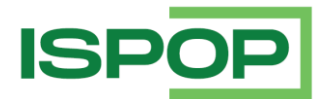

#### 3.1. Základní údaje - Identifikace ohlašovatele a provozovny

Na úvod formuláře je výběr, zda se jedná o <u>Řádné hlášení nebo Doplněné</u> (u Doplněného hlášení musí být uvedeno Evidenční číslo Řádného hlášení, ke kterému se Doplněné podává – např. 123456; Doplněné hlášení je hlášení, kterým se provádí oprava již podaného Řádného hlášení a je nutné zaslat opětovně celé hlášení, nejen opravené údaje, a navíc uvést důvod podání Doplněného (opravného) hlášení.

Základní údaje o subjektu provozovatele - tyto údaje není možné editovat (kromě webové adresy), neboť se automaticky přenášejí z CRŽP. Případná změna názvu subjektu a adresa sídla je automaticky aktualizována v CRŽP z ISZR.

V této části ohlašovatel vyplní povinně webovou adresu – výběrem "ANO" se zobrazí pole, do kterého vypíše webovou adresu subjektu, v případě, že subjekt své webové stránky nemá, po výběru "NE" se automaticky vyplní webová adresa subjektu v aplikaci ARES Ministerstva vnitra ČR.

| Ministerstvo životníh                                                        | no prostředí                                                                    | Načíst XML Uložit koncept Odeslat                                                                                                    |  |  |  |  |  |  |  |  |  |  |
|------------------------------------------------------------------------------|---------------------------------------------------------------------------------|----------------------------------------------------------------------------------------------------|--|--|--|--|--|--|--|--|--|--|
|                                                                              | Hláše                                                                           | ní do Integrovaného registru znečišťování                                                                                                |  |  |  |  |  |  |  |  |  |  |
| podle zákona č. 25/2008 Sb.                                                  |                                                                                 |                                                                                                    |  |  |  |  |  |  |  |  |  |  |
| Řádné hlášení Vyplněná pole nelze v té požádat o změnu nebo i Základní údaje | Doplněné hlášen     to části formuláře upravova     úpravu registrace provozoví | ní<br>at. Udaje pochází z registrace v informačním systému ISPOP. Pokud si přejete údaje změnit, je třeba nejprve<br>ny nebo organizace. |  |  |  |  |  |  |  |  |  |  |
| Ohlašovací rok                                                               | 2021                                                                            |                                                                                                    |  |  |  |  |  |  |  |  |  |  |
| Stát                                                                         | Česká republika                                                                 |                                                                                                    |  |  |  |  |  |  |  |  |  |  |
| Typ subjektu                                                                 | IČO                                                                             | · ·                                                                                                    |  |  |  |  |  |  |  |  |  |  |
|                                                                              | 11111114                                                                        |                                                                                                    |  |  |  |  |  |  |  |  |  |  |
| Sídlo subjektu                                                               | Vršovická 1442/65, 10000 Praha                                                  |                                                                                                    |  |  |  |  |  |  |  |  |  |  |
| Webová adresa oh                                                             | lašujícího subjektu                                                             |                                                                                                    |  |  |  |  |  |  |  |  |  |  |

<u>Základní údaje o provozovně</u> - tyto údaje není možné editovat, neboť se automaticky přenášejí z CRŽP. V případě změny/úpravy některých údajů o provozovně musí ohlašovatel provést změny/úpravy v CRŽP. Po synchronizaci (10 – 15 minut) do ISPOP je možné zobrazit formulář F\_IRZ pro vyplnění za danou provozovnu IRZ se změněnými/upravenými údaji.

Změnu/úpravu údajů má možnost provést ohlašovatel po přihlášení na svůj účet v CRŽP v záložce "Provozovny IRZ" – "Přehled provozoven IRZ". Kliknutím na řádek s provozovnou IRZ v Přehledu se v pravé části zobrazí detailní informace k vybrané provozovně IRZ a pomocí tlačítka "Upravit" je možné editovat údaje <u>nepodléhající schválení</u> ze strany operátora CRŽP/IRZ, např. činnost E-PRTR a Činnost dle přílohy zákona o IRZ, CZ-NACE, oblast povodí...

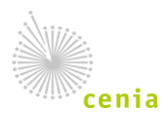

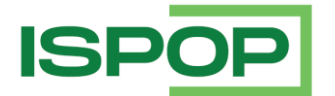

Případné změny, resp. doplnění adresních údajů a upřesnění souřadnic provozovny IRZ musí ohlašovatel provést po přihlášení na svůj účet v CRŽP prostřednictvím "Žádosti o změnu údajů", protože <u>podléhají schválení</u> ze strany operátora CRŽP/IRZ.

**Poznámka:** Identifikační číslo provozovny IRZ (IČP) přidělené po schválení registrace provozovny IRZ v CRŽP, příp. v původním systému ISPOP <u>nelze měnit</u>.

**Upozornění:** pokud dojde ke změně provozovatele (změně subjektu nebo IČO) provozovny IRZ, neregistruje nový provozovatel novou provozovnu IRZ, ale nový provozovatel (ohlašovatel) musí po přihlášení na svůj účet v CRŽP v záložce "Provozovny IRZ" – "Žádost o změnu provozovatele" vyplnit žádost, která podléhá schválení ze strany operátora CRŽP/IRZ.

<u>Obchodujeme s emisemi</u> - povinná položka, kde je nutné zvolit možnost ANO/NE. Přednastavena je možnost "ANO". V případě, že provozovna obchoduje s emisemi a má přidělený identifikátor obchodování s emisemi, je nutné jej vyplnit do pole, které se zobrazí po kliknutí na tlačítko "Přidat/odebrat". Pokud provozovna neobchoduje s emisemi, vyberte možnost "NE" - tlačítko se nezobrazí.

<u>Zařízení má integrované povolení</u> - povinná položka, kde je nutné zvolit možnost ANO/NE. Přednastavena je možnost "ANO". V případě, že provozovna má integrované povolení, je nutné vyplnit IPPC kód zařízení (tzv. PID) do pole, které se zobrazí po kliknutí na tlačítko "Přidat/odebrat". Pokud provozovna nemá integrované povolení, vyberte možnost "NE" - tlačítko se nezobrazí.

Seznam PID kódů je dostupný zde <u>https://www.mzp.cz/ippc/ippc4.nsf/appliances.xsp</u>

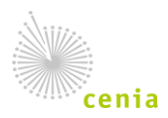

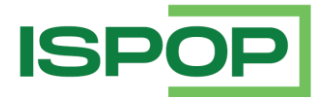

| Základní údaje o provozovně                                                                                                    |                                                              |                                                                                      |                                                                          |                                                                         |                                           |                                                                            |                                                    |                                                                                   |                                                                                |  |  |
|----------------------------------------------------------------------------------------------------|--------------------------------------------------------------|--------------------------------------------------------------------------------------|--------------------------------------------------------------------------|-------------------------------------------------------------------------|-------------------------------------------|----------------------------------------------------------------------------|----------------------------------------------------|-----------------------------------------------------------------------------------|--------------------------------------------------------------------------------|--|--|
| ldentifikační číslo provozovny (IČ                                                                                                    | P)                                                           | Název provo                                                                          | zovny                                                                    |                                                                         |                                           |                                                                            |                                                    |                                                                                   |                                                                                |  |  |
| CZ0001003E                                                                                                    | Provozovna                                                   | a testovací IRZ                                                                      |                                                                          |                                                                         |                                           |                                                                            |                                                    |                                                                                   |                                                                                |  |  |
| Zeměpisné souřadnice provozov                                                                                                    |                                                              |                                                                                      |                                                                          |                                                                         |                                           |                                                                            |                                                    |                                                                                   |                                                                                |  |  |
| Zeměpisné souřadnice provozovny ve formátu S-JTSK lze vyhledat na Portálu veřejné správy pod odkazem <u>http://geoportal.cenia.cz</u> .                                    |                                                              |                                                                                      |                                                                          |                                                                         | souřa<br>ebo na                           | dnice provozo<br>mapě pod od                                               | vny ve<br>kazem                                    | formátu WGS lze :<br>http://www.mapy.c                                            | zjistit pomocí GPS<br><u>z</u> .                                               |  |  |
| JTSK Y: <431000, 905000>                                                                                                    | JTSK X                                                       | : <935000, 12                                                                        | 28000>                                                                   | WGS-84                                                                  | šířka:                                    | <48, 51>                                                                   |                                                    | WGS-84 délk                                                                       | a: <12, 18>                                                                    |  |  |
| 851299                                                                                                    |                                                              |                                                                                      | 995285                                                                   | 50 °                                                                    | 2                                         | 22 '                                                                       | 7 "                                                | 12 °                                                                              | 49 ' 8 "                                                                       |  |  |
| Obchodujeme s emisemi     ANO O NE                                                                                                    |                                                              |                                                                                      |                                                                          |                                                                         |                                           |                                                                            |                                                    | Přidat/odeb                                                                       | rat                                                                            |  |  |
| Adresa provozovny                                                                                                    |                                                              |                                                                                      |                                                                          |                                                                         |                                           |                                                                            |                                                    |                                                                                   |                                                                                |  |  |
| Ulice                                                                                                    |                                                              |                                                                                      |                                                                          |                                                                         |                                           | Číslo domovní Čí                                                           |                                                    |                                                                                   | Číslo orientační                                                               |  |  |
|                                                                                                    |                                                              |                                                                                      |                                                                          |                                                                         |                                           |                                                                            | 2                                                  |                                                                                   |                                                                                |  |  |
| Obec                                                                                                    |                                                              | ZÚJ (obec/m                                                                          | ěstská část                                                              | t)                                                                      |                                           | PSČ                                                                        | LA                                                 | LAU 1                                                                             |                                                                                |  |  |
| Albrechtice nad Vltavou                                                                                                    |                                                              | Albrechtice n                                                                        | Albrechtice nad Vltavou 39811                                            |                                                                         |                                           |                                                                            | Pí                                                 | Písek                                                                             |                                                                                |  |  |
| Oblast povodí                                                                                                    |                                                              | Klasifikace e                                                                        | konomické                                                                | é činnosti provozovny (CZ-NACE)                                         |                                           |                                                                            |                                                    |                                                                                   |                                                                                |  |  |
| Povodí Odry                                                                                                    | Ŧ                                                            | 011300                                                                               | 01.13 Pěstování zeleniny a melounů, kořenů a hlíz                        |                                                                         |                                           |                                                                            |                                                    |                                                                                   |                                                                                |  |  |
| Zařízení má integrované povoler                                                                                                    | ní                                                           | ANO                                                                                  | O NE                                                                     | Přidat/odebrat                                                          |                                           |                                                                            |                                                    |                                                                                   |                                                                                |  |  |
| Nepovinné doplňující údaje                                                                                                    |                                                              |                                                                                      |                                                                          | <u> </u>                                                                |                                           |                                                                            | Ľ                                                  |                                                                                   |                                                                                |  |  |
| Počet provozních hodin (h/rok)                                                                                                    | Počet za                                                     | aměstnanců                                                                           |                                                                          |                                                                         |                                           |                                                                            |                                                    |                                                                                   |                                                                                |  |  |
|                                                                                                    |                                                              |                                                                                      |                                                                          |                                                                         |                                           |                                                                            |                                                    |                                                                                   |                                                                                |  |  |
| Uveďte jakoukoli další informaci<br>veřejně dostupná. Může se jedna<br>úniků/přenosů, výstavbu nových<br>odůvodnění výrazného navýšení<br>či zvýšení kapacity, dočasného n | vztahujíc<br>at např. o<br>zařízení<br>nebo sni<br>ebo trval | í se k provozo<br>sdělení o pro<br>či jejich částí,<br>ížení množství<br>ého omezení | vně, za kte<br>vedení ekol<br>omezení či<br>í určitých úr<br>výroby atd. | rou je podá<br>logických o<br>zastavení j<br>niků/přenos<br>Vyplnění to | váno<br>patře<br>provo<br>ů, plr<br>photo | toto hlášen<br>ní, které ma<br>izu zařízení<br>iění různých<br>pole není p | í. Jedr<br>jí výra<br>již nes<br>n stano<br>ovinné | ná se o informa<br>zný vliv na ome<br>splňujících platr<br>dardů (např. IS(<br>è. | ci, která bude<br>ezení vypouštěnýc<br>né právní předpisy<br>O 14001), snížení |  |  |

Nepovinné doplňující údaje - vyplnění těchto polí je dobrovolné.

Ohlašovatel může uvést jakoukoli další informaci vztahující se k provozovně, za kterou je podáváno hlášení. Jedná se o informaci, která bude **veřejně dostupná**.

<u>Poznámka k poli "Nepovinné doplňující údaje"</u>: Uveďte jakoukoli další informaci vztahující se k provozovně, za kterou je podáváno toto hlášení. Jedná se o informaci, která bude veřejně dostupná. Může se jednat např. o sdělení o provedení ekologických opatření, které mají výrazný vliv na omezení vypouštěných úniků/přenosů, výstavbu nových zařízení či jejich částí, omezení či zastavení provozu zařízení již nesplňujících platné právní předpisy, odůvodnění výrazného navýšení nebo snížení množství určitých úniků/přenosů, plnění různých standardů (např. ISO 14001), snížení či zvýšení kapacity, dočasného nebo trvalého omezení výroby atd.

Tlačítkem "Přidat" je možné přidat jakékoli dokumenty (ekologické certifikáty, ekologické ceny atd.), které si přejete, aby byly veřejně dostupné. (Součet velikostí přiložených dokumentů nesmí přesáhnout 10 MB.)

Vyplnění tohoto pole a přiložení dokumentů není povinné.

Dále je možné uvést <u>"Veřejné kontaktní údaje na provozovatele/provozovnu</u>". Jedná se o kontaktní údaje (e-mail, telefon) na provozovatele či provozovnu, které budou **veřejně dostupné**. Může např. jít o kontakty na podatelnu, recepci, vrátnici, tiskový či stejně zaměřený útvar nebo útvar zabývající

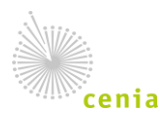

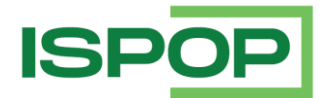

se podnikovou ekologií nebo obdobný zodpovědný za ohlašování či agendu životního prostředí obecně atd.

**Poznámka:** Rozdíl mezi veřejnými kontaktními údaji a kontakty na zpracovatele hlášení je zřejmý – kontaktní údaje na zpracovatele jsou důležité pro MŽP, aby mělo možnost se na někoho obrátit (nejlépe na osobu přímo zodpovědnou za vyplnění a podání hlášení) v případě jakýchkoliv záležitostí týkajících se ohlašování do IRZ. Tyto údaje slouží pouze pro vnitřní potřebu MŽP. Naproti tomu veřejné kontaktní údaje jsou primárně určeny pro veřejnost. Někdy nebývá úplně snadné dohledat spojení na provozovnu/provozovatele, což by tato políčka měla usnadnit. Je nutné doplnit, že se jedná o nepovinné údaje, a tudíž je tedy na každém ohlašovateli, zda tyto údaje vyplní a zjednoduší tak případnou komunikaci s širokou veřejností.

|                                                                                                    |               |             |                |    |                |                |              |               | $\mathbf{v}$ |  |  |  |  |
|----------------------------------------------------------------------------------------------------|---------------|-------------|----------------|----|----------------|----------------|--------------|---------------|--------------|--|--|--|--|
| Nepovinné doplňujíc                                                                                                    | cí údaje      |             |                |    |                |                |              |               |              |  |  |  |  |
| Počet provozních ho                                                                                                    | odin (h/rok)  | Počet za    | aměstnanců     |    |                |                |              |               |              |  |  |  |  |
|                                                                                                    |               |             |                | J  |                |                |              |               |              |  |  |  |  |
| Uveďte jakoukoli další informaci vztahující se k provozovně, za kterou je podáváno toto hlášení. Jedná se o informaci, která bude<br>veřejně dostupná. Může se jednat např. o sdělení o provedení ekologických opatření, které mají výrazný vliv na omezení vypouštěných<br>úniků/přenosů, výstavbu nových zařízení či jejich částí, omezení či zastavení provozu zařízení již nesplňujících platné právní předpisy,<br>odůvodnění výrazného navýšení nebo snížení množství určitých úniků/přenosů, plnění různých standardů (např. ISO 14001), snížení<br>či zvýšení kapacity, dočasného nebo trvalého omezení výroby atd. Vyplnění tohoto pole není povinné. |               |             |                |    |                |                |              |               |              |  |  |  |  |
|                                                                                                    |               |             |                |    |                |                |              |               |              |  |  |  |  |
| Dokumenty (ekologic                                                                                                    | ké certifikát | y, ekologio | cké ceny atd.) |    |                |                |              |               |              |  |  |  |  |
| Přidat                                                                                                    |               |             |                |    | Součet velikos | tí přiložených | dokumentů ne | esmí přesáhno | ut 10 MB.    |  |  |  |  |
| Veřejné kontaktní úd                                                                                                    | laje na prov  | vozovatele  | /provozovnu    |    |                |                |              |               |              |  |  |  |  |
| Telefon                                                                                                    |               |             | E-mail         |    |                |                |              |               |              |  |  |  |  |
| +420                                                                                                    |               |             |                |    |                |                |              |               |              |  |  |  |  |
| Zpracovatel hlášen                                                                                                    | í             |             |                |    |                |                |              |               |              |  |  |  |  |
| Jméno                                                                                                    |               |             |                | Př | íjmení         |                |              |               |              |  |  |  |  |
| Telefon                                                                                                    | +420          |             |                | E- | mail           |                |              |               |              |  |  |  |  |
| Datum vypracování                                                                                                    |               |             |                |    |                |                |              |               |              |  |  |  |  |

**Zpracovatel hlášení** – do těchto polí se automaticky předvyplní jméno, příjmení, telefon a e-mail uživatele, který se přihlásil do svého účtu tak, jak je registrován v CRŽP a zobrazil on-line formulář F\_IRZ k vyplnění.

Datum vypracování – povinný údaj; datum vyplnění hlášení.

#### 3.2. Činnosti provozovny

Provozovna má/nemá E-PRTR činnost – ve formuláři IRZ nelze tento údaj (check box) editovat, neboť pochází z údajů uvedených u provozovny IRZ v CRŽP, který se automaticky přenáší do ISPOP. Změnu je možné provést pouze v účtu CRŽP (v sekci "Provozovny IRZ" – "Přehled provozoven IRZ" – v detailu – tlačítko "Upravit" - část "Činnosti").

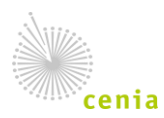

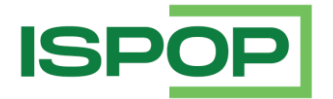

Činnosti E-PRTR - tyto údaje (činnost E-PRTR, kód IPPC, označení hlavní činnosti) nelze ve formuláři IRZ editovat, neboť pochází z údajů uvedených u provozovny IRZ v CRŽP, který se automaticky přenáší do ISPOP. Změnu je možné provést pouze v účtu CRŽP (v sekci "Provozovny IRZ" – "Přehled provozoven IRZ" – v detailu – tlačítko "Upravit" - část "Činnosti").

POZOR! Formulář musí obsahovat vždy alespoň jednu činnost (E-PRTR činnost nebo činnost dle přílohy zákona o IRZ) - formulář bez činnosti nemůže existovat – nejde, v takovém případě, totiž v účtu ISPOP vůbec stáhnout. Je nutné mít v účtu CRŽP u provozovny IRZ vyplněnu správnou činnost, odpovídající skutečné činnosti provozovny. To, jakou činnost vyplnit, je možné dohledat buď v příloze I nařízení č. 166/2006/ES nebo v příloze zákona č. 25/2008 Sb., o IRZ a ISPOP v platném znění. V případě, že nebyla nalezena odpovídající činnost k provozovně, pak daná provozovna NENÍ provozovnou IRZ a nepodává hlášení do IRZ.

Činnosti dle přílohy zákona o IRZ - v případě, že provozovna nemá činnost E-PRTR (alespoň jednu činnost ze seznamu činností uvedených v příloze I k nařízení o E-PRTR č. 166/2006), musí být vyplněna činnost dle přílohy zákona o IRZ a počet zařízení. Činnost je ve formuláři IRZ needitovatelná a načítá se do formuláře z údajů uvedených u provozovny IRZ v systému CRŽP. Změna je možná pouze v účtu CRŽP v detailu dané provozovny IRZ.

### 3.3. Úniky do ovzduší, vody nebo půdy

Pro vyplnění typu úniku použijte příslušné tlačítko "Přidat látku". Poté se otevře okno (tabulka) pro vyplnění povinných údajů, tzn., "Název látky" (výběr z číselníku), "Množství látky", "Havarijní únik" a dále "Metoda zjišťování" a "Metodika" (výběr ze seznamu).

V případě vyplňování typu "Úniky do vody" je u každé přidané látky nutné uvést údaje k recipientu.

Poznámka: pokud se u každé látky jedná o stále stejné údaje k recipientu, není nutné je vypisovat znovu, ale je možné využít tlačítko pro vyvolání seznamu již zadaných údajů k recipientu u látek (případně i k více recipientům) – v seznamu pak stačí zakliknout daný řádek (recipient) a tlačítkem "Vyplnit" údaje přenést do formuláře.

| Uniky do vody                          |                   |                                                            |                                                        |                     | ×                    |  |  |  |  |  |
|----------------------------------------|-------------------|------------------------------------------------------------|--------------------------------------------------------|---------------------|----------------------|--|--|--|--|--|
| Název látky                            |                   | Množství látky<br>(v kg/rok)                               | /í látky Havarijní únik Množs<br>k) (v kg/rok) (v kg/r |                     | Metoda<br>zjišťování |  |  |  |  |  |
| Celkový fosfor                         | •                 | 6 000                                                      | 0                                                      | 6 000               | Měření (M) 🛛 🗸       |  |  |  |  |  |
| Mezinárodní - CEN/ISO -                | ČSN EN ISO 156    | 681-2 Jakost vod                                           | <ul> <li>Stanovení ortř</li> </ul>                     | nofosforečnanů a ce | elkového fosf 🝷      |  |  |  |  |  |
| Přidat metodiku                        |                   |                                                            |                                                        |                     |                      |  |  |  |  |  |
| Jméno recipientu - poč. písmeno        | Hydrologické poř  | fadí Jméno recipientu Vybrat jeden z předchozích recipient |                                                        |                     |                      |  |  |  |  |  |
|                                        |                   |                                                            |                                                        | <b>*</b>            |                      |  |  |  |  |  |
| Vložení recipientu a říčního kilometru | do aktuálního řád | ku                                                         |                                                        |                     | - Vyplnit            |  |  |  |  |  |
| Přidat recipient                       |                   |                                                            |                                                        |                     |                      |  |  |  |  |  |
| Uložit Storno                          |                   |                                                            |                                                        |                     |                      |  |  |  |  |  |
| Přidat látku                           |                   |                                                            |                                                        |                     |                      |  |  |  |  |  |

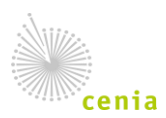

Česká informační agentura životního prostředí Moskevská 1523/63 101 00 Praha 10 provozovatel ISPOP • www.cenia.cz

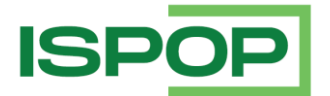

Po správném vyplnění (kontrola na vyplnění všech povinných polí, příp. požadovaný formát) uložte údaje tlačítkem "Uložit".

**Upozornění:** V případě, že nebudou pole správně vyplněna, zobrazí se informace "Formulář není správně vyplněn – zkontrolujte správnost vyplnění všech červeně podbarvených polí." a okno (tabulku) nelze uložit!

Teprve poté lze opět tlačítkem "Přidat látku" vyplňovat údaje k další látce k danému typu úniku (ovzduší/vody/půdy).

Poznámka: stejný název látky nesmí být k danému typu úniku zadán duplicitně.

| Uniky do ovzd iši<br>Při la | Uniky do ovzduší |                  | Formulář není správně<br>vyplněn - zkontrolujte |                                                        |          | 2                            |                               |                      |  |  |  |  |
|-----------------------------|------------------|------------------|-------------------------------------------------|--------------------------------------------------------|----------|------------------------------|-------------------------------|----------------------|--|--|--|--|
| Úniky do vody               | Název látky      | Vázev látky      |                                                 | spravnost vyplneni vsech<br>červeně podbarvených polí. |          | Havarijní únik<br>(v kg/rok) | Množství celkem<br>(v kg/rok) | Metoda<br>zjišťování |  |  |  |  |
| Při la                      | Nemethanové tě   | ékavé orga       | ок                                              |                                                        | 210      |                              | 150 210                       | Měření (M) 🛛 🗸       |  |  |  |  |
|                             | Mezinárodní 🝷    | CEN/ISC          |                                                 |                                                        |          |                              |                               | •                    |  |  |  |  |
| Úniky do půdy               | Přidat metodiku  |                  |                                                 |                                                        |          |                              |                               |                      |  |  |  |  |
| Při la                      |                  | -                |                                                 |                                                        |          |                              |                               |                      |  |  |  |  |
| Džana pro látecka           |                  |                  |                                                 |                                                        |          |                              | Uložit                        | Storno               |  |  |  |  |
| Prenosy latek /             | látku            | 1                |                                                 |                                                        | _        |                              |                               |                      |  |  |  |  |
| FIL                         |                  | J                |                                                 |                                                        |          |                              |                               |                      |  |  |  |  |
| Přenosy látek v o           | dpadech          |                  |                                                 |                                                        |          |                              |                               | $\bigcirc$           |  |  |  |  |
| Přidat                      | látku            | ]                |                                                 |                                                        |          |                              |                               |                      |  |  |  |  |
|                             |                  | 1                |                                                 |                                                        |          |                              |                               |                      |  |  |  |  |
| Přenosy odpadu r            | nimo provozovn   | u                |                                                 |                                                        |          |                              |                               |                      |  |  |  |  |
| Ostatní odpad               |                  |                  |                                                 |                                                        |          |                              |                               |                      |  |  |  |  |
| Přidat množ                 | žství            |                  |                                                 | Součet množs                                           | tví osta | tní (v t/rok)                |                               |                      |  |  |  |  |
| Nebezpečný odpa             | d                |                  |                                                 |                                                        |          |                              |                               |                      |  |  |  |  |
| Přidat množ                 | žství            |                  |                                                 | Součet množství ne                                     | bezpeč   | čný (v t/rok)                |                               |                      |  |  |  |  |
|                             |                  |                  |                                                 |                                                        |          |                              |                               |                      |  |  |  |  |
| Vytisknout                  | Jložit XML C     | )n-line kontrola | a 📀                                             |                                                        |          | Ulož                         | it koncept O                  | deslat               |  |  |  |  |
| , justi lout                |                  |                  |                                                 |                                                        |          | 0102                         |                               |                      |  |  |  |  |

#### 3.4. Přenosy látek v odpadních vodách a přenosy látek v odpadech

Pro vyplnění "Přenos látek v odpadních vodách" a "Přenosy látek v odpadech" použijte příslušné tlačítko "Přidat látku". Poté se otevře okno (tabulka) pro vyplnění povinných údajů, tzn., "Název látky" (výběr z číselníku), "Množství látky" a dále "Metoda zjišťování" a "Metodika" (výběr ze seznamu).

V případě vyplňování "Přenosy látek v odpadech" je nutné ještě vyplnit požadované údaje oprávněné osoby, které byly odpady předány.

Po správném vyplnění (kontrola na vyplnění všech povinných polí, příp. požadovaný formát) uložte údaje tlačítkem "Uložit".

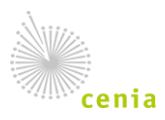

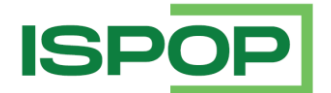

**Upozornění:** V případě, že nebudou pole správně vyplněna, zobrazí se informace "Formulář není správně vyplněn – zkontrolujte správnost vyplnění všech červeně podbarvených polí." a okno (tabulku) nelze uložit!

Teprve poté lze opět tlačítkem "Přidat látku" vyplňovat údaje k další látce k danému přenosu látek (v odpadních vodách/v odpadech).

Poznámka: stejný název látky nesmí být k danému typu úniku zadán duplicitně.

#### 3.5. Přenosy odpadu mimo provozovnu

Pro vyplnění "Přenos odpadu mimo provozovnu" použijte příslušné tlačítko "Přidat množství" v části pro "Ostatní odpady", resp. "Nebezpečné odpady". Poté se otevře okno (tabulka) pro vyplnění povinných údajů, tzn., "Množství", "Postup zpracování (R/D)", zda byl odpad "Předán mimo ČR" a dále "Metoda zjišťování" a "Metodika" (výběr ze seznamu). Je také nutné vyplnit požadované údaje oprávněné osoby, které byly odpady předány.

**Poznámka:** podle výběru Ano/Ne v poli "Předán mimo ČR" se zobrazí příslušná pole pro vyplnění údajů zahraniční osoby včetně adresy sídla a lokality využití/odstranění, resp. pole pro vyplnění IČO oprávněné osoby v ČR.

Po správném vyplnění (kontrola na vyplnění všech povinných polí, příp. požadovaný formát) uložte údaje tlačítkem "Uložit".

**Upozornění:** V případě, že nebudou pole správně vyplněna, zobrazí se informace "Formulář není správně vyplněn – zkontrolujte správnost vyplnění všech červeně podbarvených polí." a okno (tabulku) nelze uložit!

Teprve poté lze opět tlačítkem "Přidat množství" a vyplňovat údaje k další látce k danému přenosu odpadů.

| υπικγ αο ρυαγ                                        |                                                                                    |                   |                     |              |     |         |        |    |        |  |  |  |
|------------------------------------------------------|------------------------------------------------------------------------------------|-------------------|---------------------|--------------|-----|---------|--------|----|--------|--|--|--|
| Přidat látku                                         | Ostatní odpad                                                                      |                   |                     |              |     |         |        |    |        |  |  |  |
| Přenosy látek v odpadních voď i                      | Množství odpadu (v t/rok) Postup zpracování (R/D) Předán mimo ČR Metoda zjišťování |                   |                     |              |     |         |        |    |        |  |  |  |
| Přidat látku                                         | 700 R - Ano -                                                                      |                   |                     |              |     |         |        |    |        |  |  |  |
| Název osoby provádějící využiti/odstranění           |                                                                                    |                   |                     |              |     |         |        |    |        |  |  |  |
| Přidat látku                                         |                                                                                    |                   |                     |              |     |         |        |    |        |  |  |  |
|                                                      | Adresa osoby provádějící využ                                                      | ití/odstranění    |                     |              |     |         |        |    |        |  |  |  |
| Přenosy odpadu mimo provozev                         | Ulice                                                                              | Číslo popisné     | Obec                |              | PSČ | Země    |        |    |        |  |  |  |
| Ostatní odpad                                        |                                                                                    |                   |                     |              |     |         |        | Ψ. |        |  |  |  |
| Množství odpadu (v t/rok)                            | Adresa lokality využití / odstrar                                                  | iění, která přeno | s přijme            |              |     |         |        |    |        |  |  |  |
| 1 500 D                                              | Ulice                                                                              | Číslo popisné     | Obec                |              | PSČ | Země    |        |    |        |  |  |  |
| Vážení -                                             |                                                                                    |                   |                     |              |     |         |        | *  |        |  |  |  |
| IČO osoby provádějící využi í/oc . r                 |                                                                                    |                   |                     |              |     |         |        |    |        |  |  |  |
|                                                      |                                                                                    |                   |                     |              |     | U       | lložit |    | Storno |  |  |  |
| Přidat množství 🖊                                    |                                                                                    | Součet množstv    | ví ostatní (v t/rok | )            |     | 1 500   |        |    |        |  |  |  |
| Nebezpečný odpad                                     |                                                                                    |                   |                     |              |     |         |        |    |        |  |  |  |
| Přidat množství Součet množství nebezpečný (v t/rok) |                                                                                    |                   |                     |              |     |         |        |    |        |  |  |  |
|                                                      |                                                                                    |                   |                     |              |     |         |        |    |        |  |  |  |
| Vytisknout Uložit XML (                              | Dn-line kontrola 🛛 🕢 🕐                                                             |                   |                     | Uložit konce | əpt | Odeslat | ]      |    |        |  |  |  |

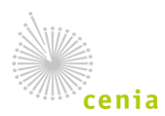

Česká informační agentura životního prostředí Moskevská 1523/63 101 00 Praha 10 provozovatel ISPOP • www.cenia.cz

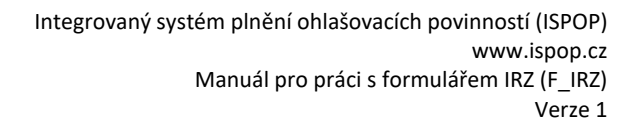

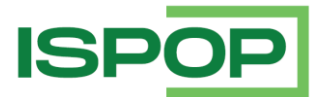

#### 4. Odeslání hlášení

Po vyplnění formuláře IRZ Ohlašovatelem a provedení následné úspěšné on-line kontroly hlášení odešlete pomocí tlačítka na konci formuláře "Odeslat". Poté se zobrazí okno s výsledkem kontroly "Formulář je možné odeslat." a volba pro <u>možnost (nikoli povinnost)</u> podepsání "Elektronicky podepsat data". Odeslání hlášení potvrdíte tlačítkem v tomto okně "Odeslat do ISPOP" <u>nebo</u> "Odeslat do datové schránky" (zvolte pouze jednu z možností odeslání!).

Po odeslání do ISPOP a přijetí hlášení systémem se na obrazovce objeví dialogové okno, kde je uvedeno číslo dokumentu ve tvaru ISPOP\_123456. Toto číslo si prosím poznamenejte pro případné dohledání hlášení. Informace o odeslání hlášení a přiděleném čísle dokumentu je také odeslána na e-mail zpracovatele uvedený v hlášení.

Po odeslání do datové schránky se zobrazí ID datové zprávy. Podmínkou pro odeslání hlášení tímto způsobem je existence datové schránky subjektu Ohlašovatele, příp. Zmocněnce, a vyplnění přístupových údajů do datové schránky. Uvedené tlačítko zajistí přímé odeslání do datové schránky ISPOP.

**POZOR!** Doporučujeme, aby si Ohlašovatel hlášení zaslané do systému ISPOP zkontroloval, resp. přihlásil se do svého účtu ISPOP a v záložce "Přijatá hlášení" - "Přehled doručených hlášení" zkontroloval, zda je hlášení v ISPOP evidováno a jaký má přidělený <u>stav dokumentu, resp. stav hlášení: s</u>právně podané hlášení má <u>stav dokumentu</u> "Čeká na vyřízení" (což odpovídá stavu hlášení "Přiděleno ověřovateli (čeká na ověření)").

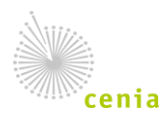